## 檔案目錄查詢網(NEAR)操作說明

以查找本署「113年度之工作計畫」檔案為例

第一步驟:

搜尋機關檔案目錄查詢網(https://near.archives.gov.tw/home)進入畫面

| Kinear 機關  | 檔案目錄查詢網<br>ng Electronic Agencies' Records | 回台頁   國來檔案資            | 福島県 「 国家委員会報告報理局<br>(小 中 大) 空人/証冊 |
|------------|--------------------------------------------|------------------------|-----------------------------------|
| 目錄瀏覽 🗸 🛛 🛛 | 鉄疫导 〜 檔案申請 〜 含員専區 〜 常見問題                   | 線上提問 網站導覽              | 使用說明 最新消息                         |
|            | 2                                          | 2                      |                                   |
|            | Q <sup>Q</sup>                             | 2                      |                                   |
|            | 請輸入查询瞭鍵字                                   | Q 搜尋                   |                                   |
|            | — 💼 熱門關鍵                                   | Ż —                    |                                   |
|            | <sup>研考業務</sup> 其他 稅執 <sup>黄</sup><br>商調   | * 銓敘 密不錄曲              |                                   |
|            | 請補案                                        | □ 宜蘭運務段<br>為民服務<br>綜合對 | 業務                                |
|            | 教育 志同周報                                    | → 大台北華城                |                                   |

第二步驟:

點選「目錄搜尋」·會出現「簡易搜尋」及「進階搜尋」選項·選擇「進階搜尋」

| NEAR   | 幾關檔案目錄查詢網<br>lavigating Electronic Agencies' Records |                                                   |               | 回首頁   國家檔案              | 資訊網   國家發展 | 委員會檔案管理局<br>登入/註冊 |  |
|--------|------------------------------------------------------|---------------------------------------------------|---------------|-------------------------|------------|-------------------|--|
| 目錄瀏覽 🗸 | 目錄授尋 🗸 檔案申請 🗸                                        | 會員專區 🗸 常見問題                                       | 線上提問          | 網站導覽                    | 使用說明       | 最新消息              |  |
|        | 型历程等<br>建筑程章<br>                                     | 2                                                 | 2             |                         |            |                   |  |
|        | 請輸入查詢關鍵字                                             |                                                   |               | Q 搜尋                    |            |                   |  |
|        | 研考業務 支商調                                             | — 電 <sup>熱門關鍵</sup><br><sup>人事業務督導</sup><br>其他 税執 |               | • 密不錄由                  |            |                   |  |
|        | 請                                                    | 補案                                                | 名<br>為民<br>大台 | 加建榜段<br>服務<br>綜合<br>北華城 | 業務         |                   |  |

(一)條件一,「\*搜尋字詞」欄位,輸入欲查找檔案之字詞(如工作計畫),並於「\*查詢欄位」勾

選☑以上任一欄位。

(二)條件三,「\*機關名稱/受理申請機關」欄位,輸入「臺灣高等檢察署高雄檢察分署」,選擇

「A11100300F/臺灣高等檢察署高雄檢察分署」選項。

(三)按下「搜尋」鍵。

| NEA             | AR                          | 機關檔案目錄<br>Navigating Electronic Agence                                                                                                    | 查詢網<br>ies' Records       |                                                                                                    |                     |                                                                                                    | 回首頁   副求催客)     | 資訊網   國家發展    | 1.5月合信念音组号<br>登入/社長 |
|-----------------|-----------------------------|----------------------------------------------------------------------------------------------------|---------------------------|----------------------------------------------------------------------------------------------------|---------------------|----------------------------------------------------------------------------------------------------|-----------------|---------------|---------------------|
| 目時期             | 連邦 〜                        | 目時授尊 🗸                                                                                                    | 概察申請 🗸                    | 會員專題 🗸                                                                                                    | 常見問題                | 線上提問                                                                                                    | 網站攀覽            | 使用說明          | 最新消息                |
| 您現在日            | 在的位置                        | 首頁 > 目标投导 > 地塔                                                                                                    | 投聲                        |                                                                                                    |                     |                                                                                                    |                 |               | 回上一頁 😏              |
| 進階哲             | 進階搜尋 (條件一、條件二、條件三,請至少擇一填寫。) |                                                                                                    |                           |                                                                                                    |                     |                                                                                                    |                 |               |                     |
| 擬件—<br>編件二<br>3 | -                           | • 提寻字詞:           • 提寻字詞:           · 但不包含:           • 瓷涛模位:           • 瓷房模位:           • 瓷房模位:           • 瓷房模位:           • 瓷房模位:           • 瓷房模位:           • 瓷房模位:           • 瓷房菜:           • 瓷房菜:           • 瓷房菜:           • 瓷房菜:           • 瓷房菜:           · 瓷           · 瓷           · · · · · · · · · · · · · · · · · · · | 工作計畫<br>「家名 ② 案<br>「家文者 ③ | 也,小浴茶服 ② 日文<br>主服 ② 耐牛名稱<br>2<br>2<br>3<br>3<br>5<br>5<br>5<br>5<br>5<br>5<br>5<br>5<br>5<br>5<br>5<br>5<br>5<br>5<br>5<br>5 | 名/福宏高生、管东<br>以上任一個位 | (2016—1011)<br>(2016—1011)<br>2015—1011)<br>2015—1011<br>2015—1011<br>2015<br>2015—1011<br>2015—1011<br>2015<br>2015<br>2015<br>2015<br>2015<br>2015<br>2015 | (<br>復年子列・議用空白) | <b>110/07</b> |                     |
|                 |                             | (填寫檔號時                                                                                                    | 若分類號欄位包含                  | 中文字時,則該欄位部                                                                                                    | 「留空白,始能查詢)          |                                                                                                    |                 |               |                     |
|                 |                             |                                                                                                    | 4                         | 按寻                                                                                                    |                     | 静                                                                                                    |                 |               |                     |

(一)搜尋結果即會產生本署有關搜尋字詞(範例:工作計畫)之檔案筆數·再查找欲調閱之檔案。
 (二)如欲查找特定年度之檔案·可於「限縮搜尋條件」選項·再輸入欲查找之年度(範例:113)·

按「搜尋」鍵,選擇檔案。

| 、<br>Refer 機關檔案目錄<br>Navigating Electronic Agenc | 查 <b>訽網</b><br>cies' Records                                                                 |                                 |                             | 回首頁   國家檔案                | 資訊網   國家發展 | 展委員會檔案管理局<br>登入/註冊 |  |
|--------------------------------------------------|----------------------------------------------------------------------------------------------|---------------------------------|-----------------------------|---------------------------|------------|--------------------|--|
| 目錄瀏覽 🗸   目錄複尋 🗸                                  | 檔案申請 🏑 🔹 會員専區 🗸                                                                              | 常見問題                            | 線上提問                        | 網站導覽                      | 使用說明       | 最新消息               |  |
| 您現在的位置:首頁 > 目錄搜尋 > 進階                            | 搜尋 > 查詢結果                                                                                    |                                 |                             |                           |            | 回上一頁 😏             |  |
| 進階搜尋                                             |                                                                                              | 1                               |                             |                           |            |                    |  |
| 中央 🗸 地方 ヘ 其他 ヘ                                   | 限縮搜尋條件:                                                                                      |                                 | 113                         |                           | 搜尋         |                    |  |
| 行政院(72)                                          | <ul> <li>目前搜尋字詞:工作計畫</li> <li>全選/取消</li> </ul>                                               | 總共為 72                          | 筆。授尋結果可顯示                   | 10000筆,如果搜尋約              | 2          | 建議總小搜尋範圍。          |  |
| 8                                                | <ul> <li>1.臺端高等檢與署高雄檢與分</li> <li>113/02/02~113/04/30·(「素名</li> <li>第一所有符合搜尋條件之目錄算</li> </ul> | 署 - 工作計畫及報<br>、內容擁要、主題」<br>[[料] | 告<br>『欄位内容,包含有"工作           | <b>計畫</b> "之文字資訊)         |            |                    |  |
|                                                  | <ul> <li>2.臺端高等檢與署高進檢與分<br/>113/01/08~113/01/08~(「素名</li> <li>第.關示所有符合搜尋條件之目錄量</li> </ul>    | 署 - 政風工作計畫<br>、內容擁要、主題」<br>寶科   | 哪覺位內容,包含有" <mark>工</mark> 作 | ■ <mark>計畫</mark> "之文字資訊) |            |                    |  |
|                                                  | <ul> <li>3.臺灣高等檢察臺高雄檢察分</li> <li>112/04/12~112/11/27·(「素名</li> <li>原示所有符合搜尋條件之目錄到</li> </ul> | 署 - 廉政工作計畫<br>·內容接要」等欄位印<br>冠料  | 音,包含有"工作計量"。                | 之文字資訊)                    |            |                    |  |

第五步驟:

確定欲應用之檔案,如有關問題,可洽本署聯絡窗口資訊。

| 機關檔案目錄型<br>Navigating Electronic Agenci | 互前網<br>es' Records     | 回首日                               | E   図家檔案資訊編   図家發<br>小 中 大       | 展委員會檔案管理局<br>登入/註冊 |              |            |
|-----------------------------------------|------------------------|-----------------------------------|----------------------------------|--------------------|--------------|------------|
| 目錄瀏覽 🗸   目錄複尋 🗸                         | 最新消息                   | 1. 臺灣高等檢察署高雄檢察分署                  |                                  |                    |              |            |
| 您現在的位置:首頁 > 目錄搜尋 > 進階推<br>進際提示          | 發毒 > 詳細資訊              |                                   |                                  | 回上一頁 🕁             | 單位名稱         | 文書科        |
| 中央 🗸 地方 ヘ 其他 ヘ                          | 本網站查到的目錄,如要申請檔案,應該向臺   | 端高等檢察署高進檢察分署 申請師                  | 我!如有問題,請治該機關諮詢!                  |                    | 職稱           | 書記官        |
| 行政院(72)                                 | 臺灣高等檢察署高進檢察分署 -工作計畫及報告 |                                   |                                  |                    | 姓名           | 朱先生        |
|                                         | 受理申請機關                 | 臺灣高等檢察署高雄檢察分署                     | 機關位置聯絡面口                         | $\rightarrow$      | 電話           | 07-5524111 |
|                                         | 1                      | 0113 / 03070201 / 0001<br>工作計畫及報告 |                                  |                    | 分機           | 652        |
|                                         | 保存年限                   | 永久<br>人:本機關,事:年度工作計畫              |                                  |                    | 2.臺灣高等檢察署高雄檢 | 察分署        |
|                                         | 媒體型式<br>檔案產生及管有機關      | 紙本,硬式磁碟<br>臺灣高等檢察署高進檢察分署          |                                  |                    | 單位名稱         | 文書科        |
|                                         | 檔案產生期間                 | 113/02/02 ~ 113/04/30             |                                  |                    | 職稱           | 科長         |
|                                         | 內容摘要                   | 臺灣高等檢察署高進檢察分署納<br>作計畫與預算配合對照、工作計  | 辩理113年度工作計畫之文件,內言<br>計畫內文陳報核備等案。 | 含工作計畫提要、工          | 姓名           | 林小姐        |
|                                         | 檔案數量                   | 2卷,4件                             |                                  |                    | 電話           | 07-5524111 |
|                                         | <i>1</i> 0/            | 我的檔案車 製作申請                        | 書                                |                    | 分機           | 435        |

## 填寫「臺灣高等檢察署高雄檢察分署檔案應用申請書」辦理申請檔案應用。

| 臺灣;               | 高等檢察署                      | 高雄檢察          | 分署檔案應             | 用申            | 請書                                      | 申請                                         | 書編號:                     |       |
|-------------------|----------------------------|---------------|-------------------|---------------|-----------------------------------------|--------------------------------------------|--------------------------|-------|
|                   | 姓名                         | 出生<br>年月日     | 身分證明<br>文件字號      |               | 住                                       | (居)所                                       | 、聯絡電話                    | ī     |
| 申請人               | e00                        | ○年○月○日        | E000000000        | 地電手電子         | 址:高加<br>話:07-<br>機:090<br>信箱: <u>A0</u> | 雄市鼓山區<br>0000000<br>00-000-000<br>0000@yal | 區明誠三路<br>)<br>hoo.com.tw | 000號  |
| ※ 代理<br>與申請<br>(  | 2人<br>人之關係<br>)            |               |                   | 地<br>電<br>電子/ | 址:<br>話:<br>信箱:                         |                                            |                          |       |
| ※ 法人<br>地址<br>(管理 | 、團體、事務<br>:<br>:<br>人或代表人資 | 所或營業所名        | ;稱:<br>申請人欄位)     |               |                                         |                                            |                          |       |
|                   | 請先                         | 查詢檔案目銷        | 後填入               |               | 1                                       | 申請項目                                       | (可複選)                    |       |
| 序號                | 檔號或文(編)                    | 檔案名<br>號 或其他可 | 稱或內容要旨<br>供查詢檔號或5 | τ             | 閱覽                                      | 複製                                         | 《紙本                      | 複製電子檔 |
|                   |                            | (編            | ) 號之頁訊            |               | 抄錄                                      | 黑白                                         | 彩色                       |       |